# National Board Certifications

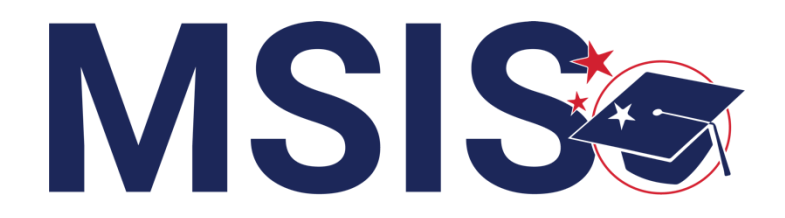

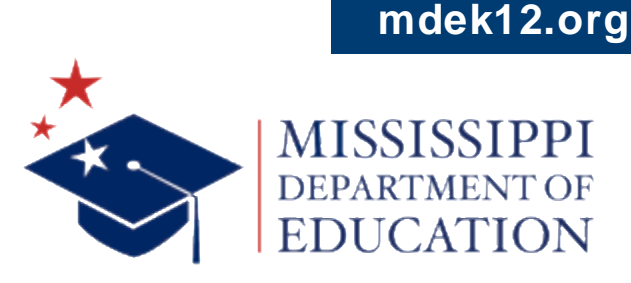

 $f \vee \mathbf{O}$ 

September 2024

# VISION

To create a world-class educational system that gives students the knowledge and skills to be successful in college and the workforce, and to flourish as parents and citizens

# MISSION

To provide leadership through the development of policy and accountability systems so that all students are prepared to compete in the global community

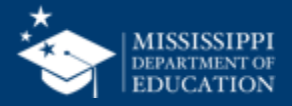

**ALL** Students Proficient and Showing Growth in All Assessed Areas

**EVERY** School Has Effective Teachers and Leaders

**EVERY** Student Graduates from High School and is Ready for College and Career

**EVERY** Community Effectively Uses a World-Class Data System to Improve Student Outcomes

**EVERY** Child Has Access to a High-Quality Early Childhood Program

**EVERY** School and District is Rated "C" or Higher

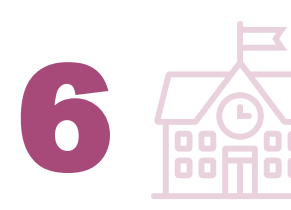

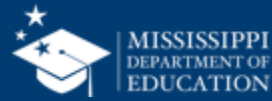

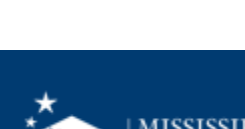

# **Data Collection**

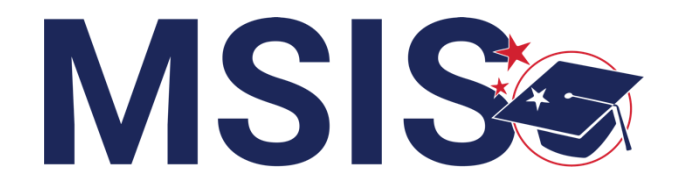

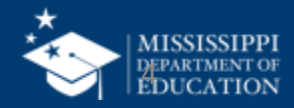

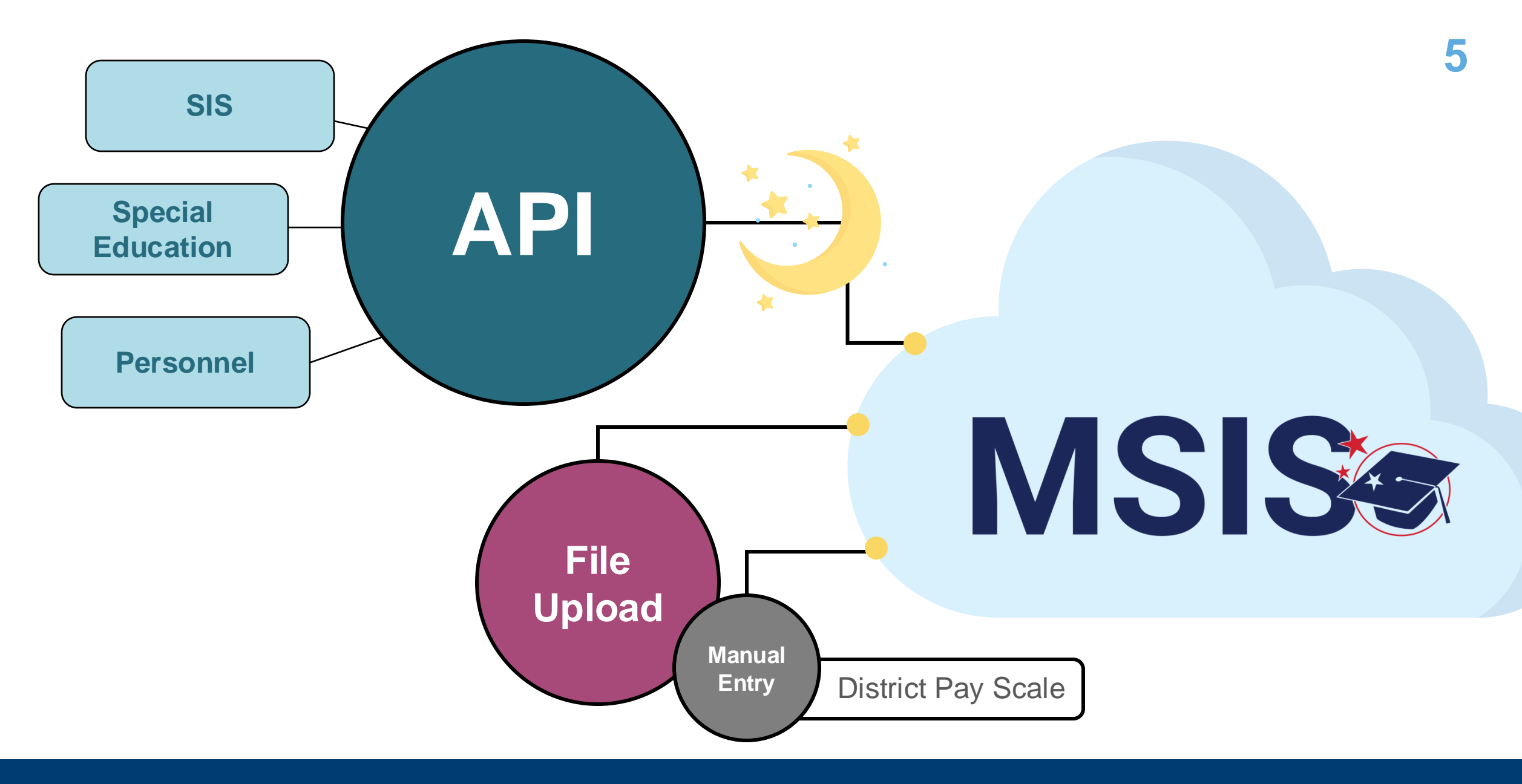

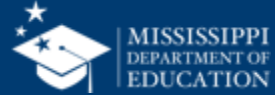

| Ð              | Vendor             | Method for sending data to MSIS                                                                                                    |  |  |  |
|----------------|--------------------|----------------------------------------------------------------------------------------------------|--|--|--|
| sonn           | Frontline          | District completes manual file export<br>District uploads file to MSIS<br>(Automated file export may be possible at a future date) |  |  |  |
| Harris/McAleer |                    | District completes manual file export<br>District uploads file to MSIS                                                             |  |  |  |
|                | Innovak            | District completes manual file export<br>District uploads file to MSIS                                                             |  |  |  |
|                | Integrity/Courage  | API nightly                                                                                                    |  |  |  |
|                | Marathon           | API nightly                                                                                                    |  |  |  |
|                | Tyler Technologies | Automated file export<br>(API in development)                                                                                      |  |  |  |
| Other Vendors  |                    | District completes MDE-provided template<br>District uploads template to MSIS                                                      |  |  |  |

Personnel includes staff, employment, and assignment data.

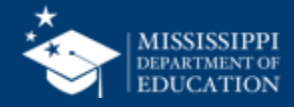

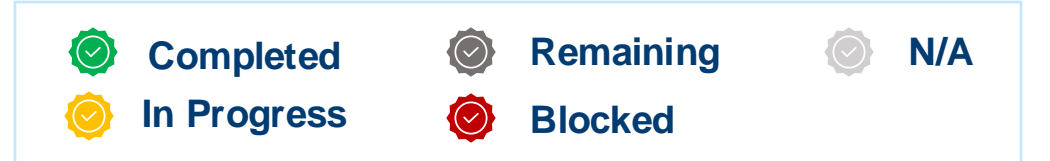

| Ð | Vendor             | In<br>Progress     | Test<br>Data Received | Data<br>Validation | Validation<br>Updates | Production<br>Ready | Data –<br>All Districts |
|---|--------------------|--------------------|-----------------------|--------------------|-----------------------|---------------------|-------------------------|
|   | Frontline          | $\bigcirc$         | $\bigcirc$            | $\bigcirc$         | $\bigcirc$            | $\bigcirc$          | $\bigcirc$              |
|   | Harris/McAleer     | Ø                  | $\bigcirc$            | $\bigcirc$         | $\bigcirc$            | $\bigcirc$          | $\bigcirc$              |
| Ì | Innovak            | Ø                  | $\bigcirc$            | $\bigcirc$         | $\bigcirc$            | $\bigcirc$          | $\bigcirc$              |
| , | Integrity/Courage  | Ø                  | $\bigcirc$            |                    | $\bigcirc$            | Ø                   | $\bigcirc$              |
|   | Marathon           | $\textcircled{\ }$ | $\bigcirc$            |                    | $\bigcirc$            | Ø                   | $\bigcirc$              |
|   | Tyler Technologies |                    | $\bigcirc$            |                    | $\bigcirc$            | $\bigcirc$          | $\bigcirc$              |

Personnel includes staff, employment, and assignment data.

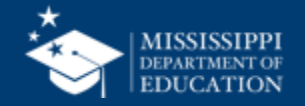

#### Status as of September 13, 2024

# National Board Certifications

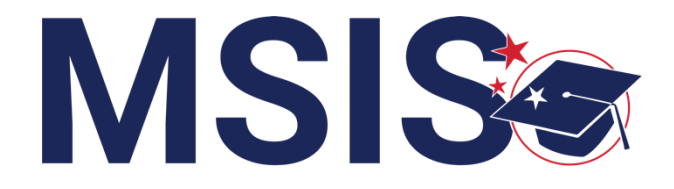

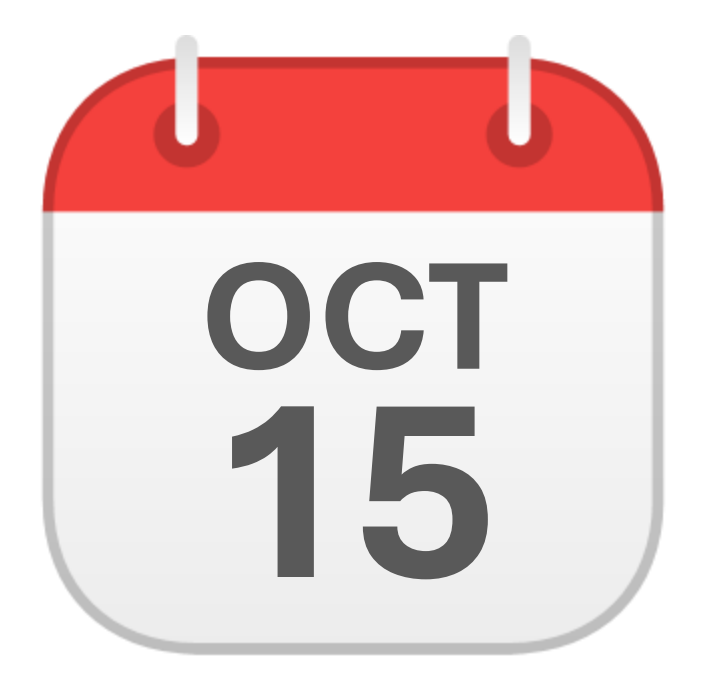

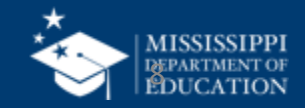

|     | А                                                                                                    | В              | С                                                                            | D            | E           | F              | G             | н             |
|-----|----------------------------------------------------------------------------------------------------|----------------|------------------------------------------------------------------------------|--------------|-------------|----------------|---------------|---------------|
| 1   |                                                                                                    |                |                                                                              |              |             |                |               |               |
| 2   | This file layout contains example data for 3 employees:                                                                                                    |                |                                                                              |              |             |                |               |               |
| 3   | Jane Doe - Teacher with a national board certification, paid with district fun                                                                                                    | ds             |                                                                              |              |             |                |               |               |
| 4   | John Doe - Positive Behavior Specialist and also a Bus Aide, paid with a mixt                                                                                                    | ure of Sped a  | nd district fur                                                              | nds          |             |                |               |               |
| 5   | Robert Smith - Teacher with a national board certification who coaches afte                                                                                                    | r school, paid | d with district                                                              | funds        |             |                |               |               |
| 6   |                                                                                                    |                |                                                                              |              |             |                |               |               |
| 7   | Employment - One record for every employee in the district                                                                                                    |                |                                                                              |              |             |                |               |               |
| 8   | 8 districtId 4 digit district number, include leading zeros                                                                                                    |                |                                                                              |              |             |                |               |               |
| 9   | staffMemberIdentificationSystem                                                                                                    | "State" for    | all records                                                                  |              |             |                |               |               |
| 10  | staffMemberldentifier                                                                                                    |                | SSN                                                                          |              |             |                |               |               |
| 11  | firstName                                                                                                    |                |                                                                              |              |             |                |               |               |
| 12  | middleName                                                                                                    |                |                                                                              |              |             |                |               |               |
| 13  | lastOrSurname                                                                                                    |                |                                                                              |              |             |                |               |               |
| 14  | generationCodeOrSuffix                                                                                                    |                |                                                                              |              |             |                |               |               |
| 15  | otherStaffMemberIdentificationSystem                                                                                                    |                | Only provide for licensed employees. Value "ProfessionalCertificate" for all |              |             |                |               | all           |
| 16  | otherStaffMemberIdentifier                                                                                                    |                | mber                                                                         |              |             |                |               |               |
| 17  | email                                                                                                    |                | ail address, no                                                              | ot personal; | required or | nly for instru | ctional staff | and district, |
| 18  | birthdate                                                                                                    |                |                                                                              |              |             |                |               |               |
| 19  | .9 hispanicOrLatinoEthnicity                                                                                                    |                | e race blank                                                                 |              |             |                |               |               |
| 20  | race                                                                                                    |                |                                                                              |              |             |                |               |               |
| 21  | 21 sex                                                                                                    |                |                                                                              |              |             |                |               |               |
|     | Overview         Employment         Assignments         Credentials         +           Image: Second billing         Image: Second billing         I |                |                                                                              |              |             |                |               |               |
| Rea | Ready I The Accessibility: Good to go                                                                                                    |                |                                                                              |              |             |                |               |               |

https://www.mdek12.org/sites/default/files/Offices/MDE/OTSS/MSIS2/DomainMap/Personnel/staff\_file\_upload\_layout\_example.xlsx

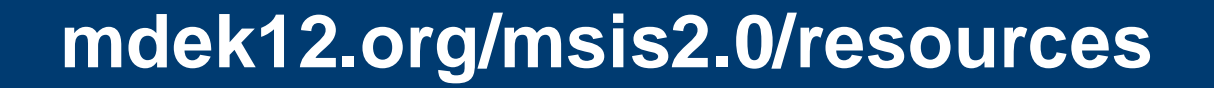

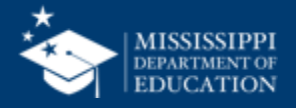

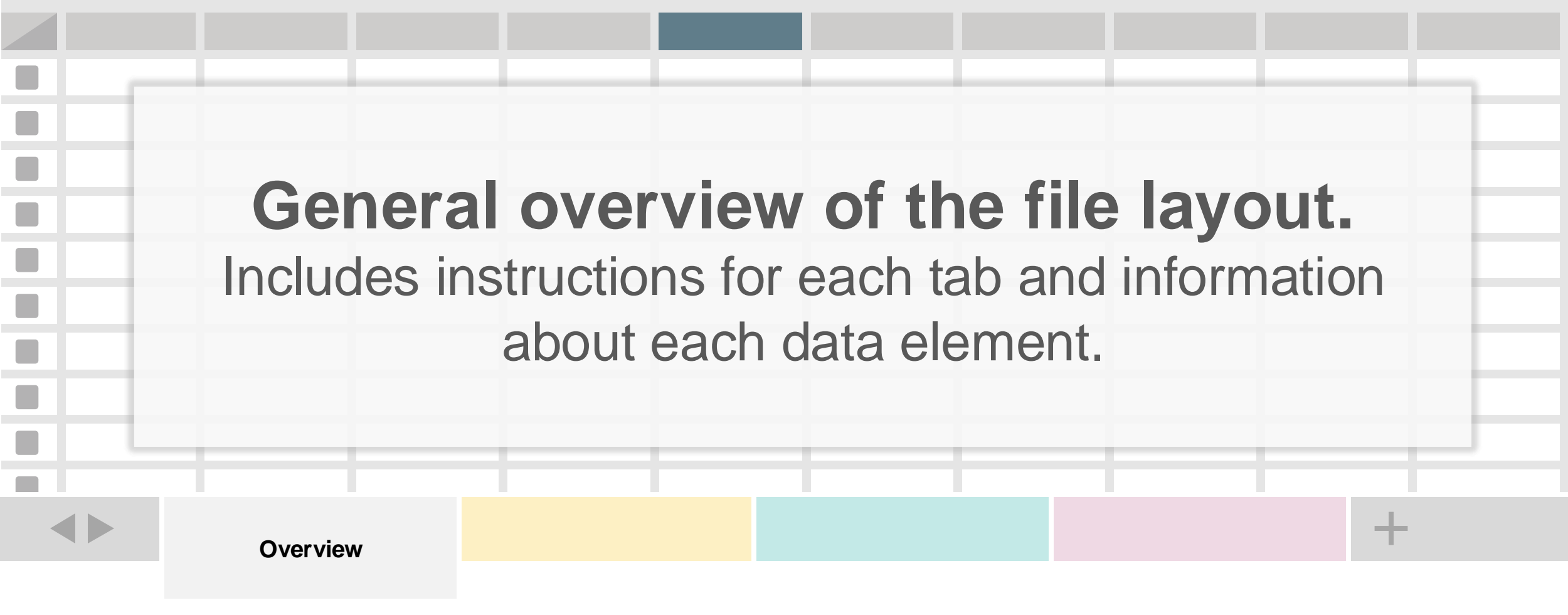

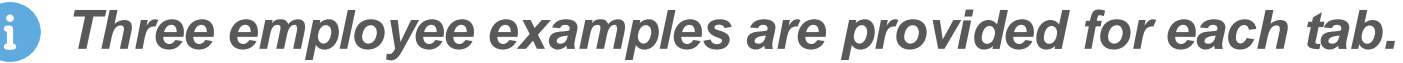

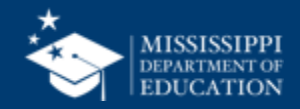

| DOMAIN: PE                               | RSONNEL                                                                                                    | Identity                                                                            |                                           |                                                       |                             |
|------------------------------------------|----------------------------------------------------------------------------------------------------|-------------------------------------------------------------------------------------|-------------------------------------------|-------------------------------------------------------|-----------------------------|
| ll data element                          | s will be collected                                                                                            | l via API or file uplo                                                              | oad from the Personnel package.           |                                                       |                             |
| Element<br>Name                          | Definition                                                                                                    |                                                                                     | MDE Definition/<br>Additional Information | MDE Option Set                                        | Collected<br>from Districts |
| First Name                               | The full legal first<br>person at birth, b<br>through legal cha                                                | t name given to a<br>paptism, or<br>ange.                                           |                                           | None                                                  | Yes                         |
| Generation<br>Code or Suffix             | An appendage, if<br>denote a person'<br>his family (e.g., J                                                    | any, used to<br>s generation in<br>r., Sr., III).                                   |                                           | None                                                  | Yes (Optional)              |
| Last or<br>Surname                       | The full legal last common by men                                                                              | name borne in<br>nbers of a family.                                                 |                                           | None                                                  | Yes                         |
| Middle Name                              | A full legal middl<br>person at birth, b<br>through legal cha                                                  | e name given to a<br>paptism, or<br>ange.                                           |                                           | None                                                  | Yes (Optional)              |
| Staff Member<br>Identification<br>System | A coding scheme<br>identification and<br>purposes by sch<br>services, registry<br>agencies to refer<br>member. | e that is used for<br>d record-keeping<br>ools, social<br>r, or other<br>to a staff | SSN will be primary identifier.           | <b>SSN</b> - Social Security Administration<br>number | Yes                         |
| Staff Member<br>Identifier               | A unique number<br>code assigned to<br>by a school, scho                                                       | r or alphanumeric<br>a staff member<br>ool system, a                                |                                           | None                                                  | Yes                         |

1

## mdek12.org/msis2.0/resources

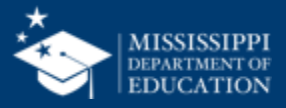

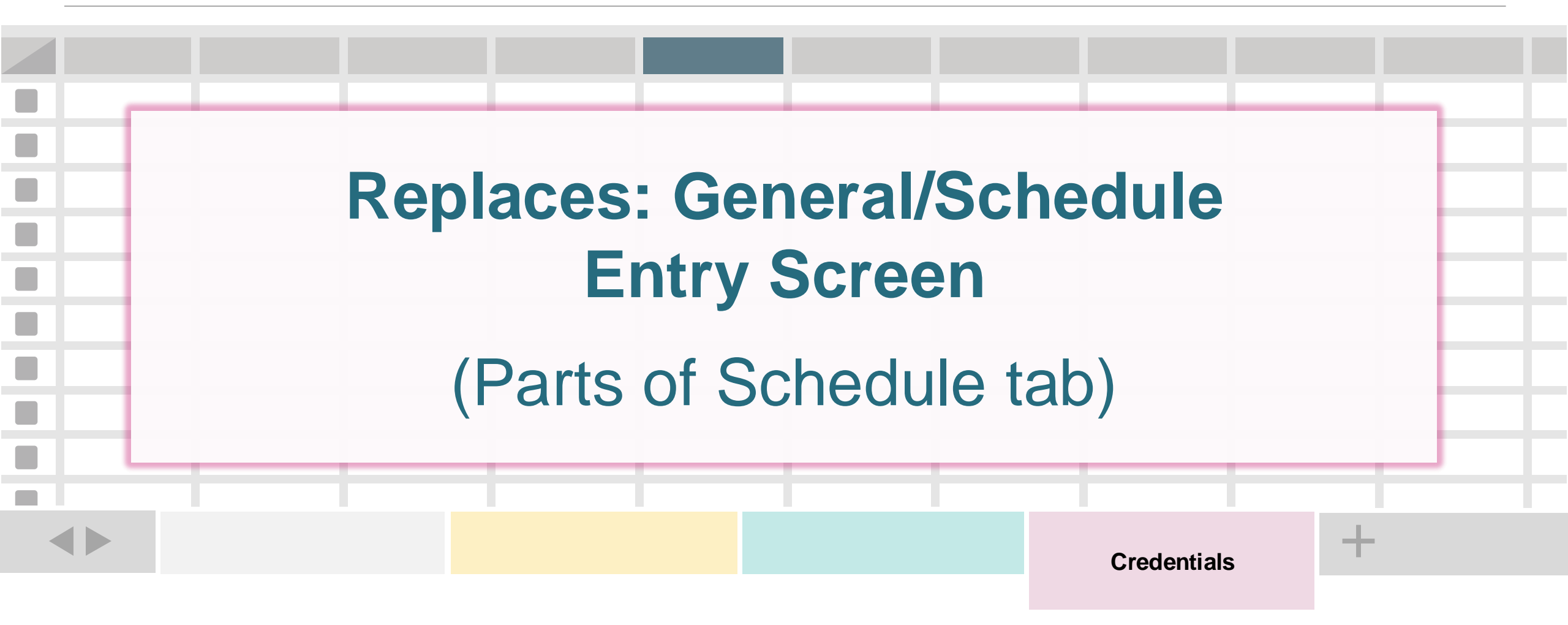

One record (row) for every National Board Certification. Multiple rows per employee are possible.

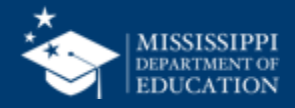

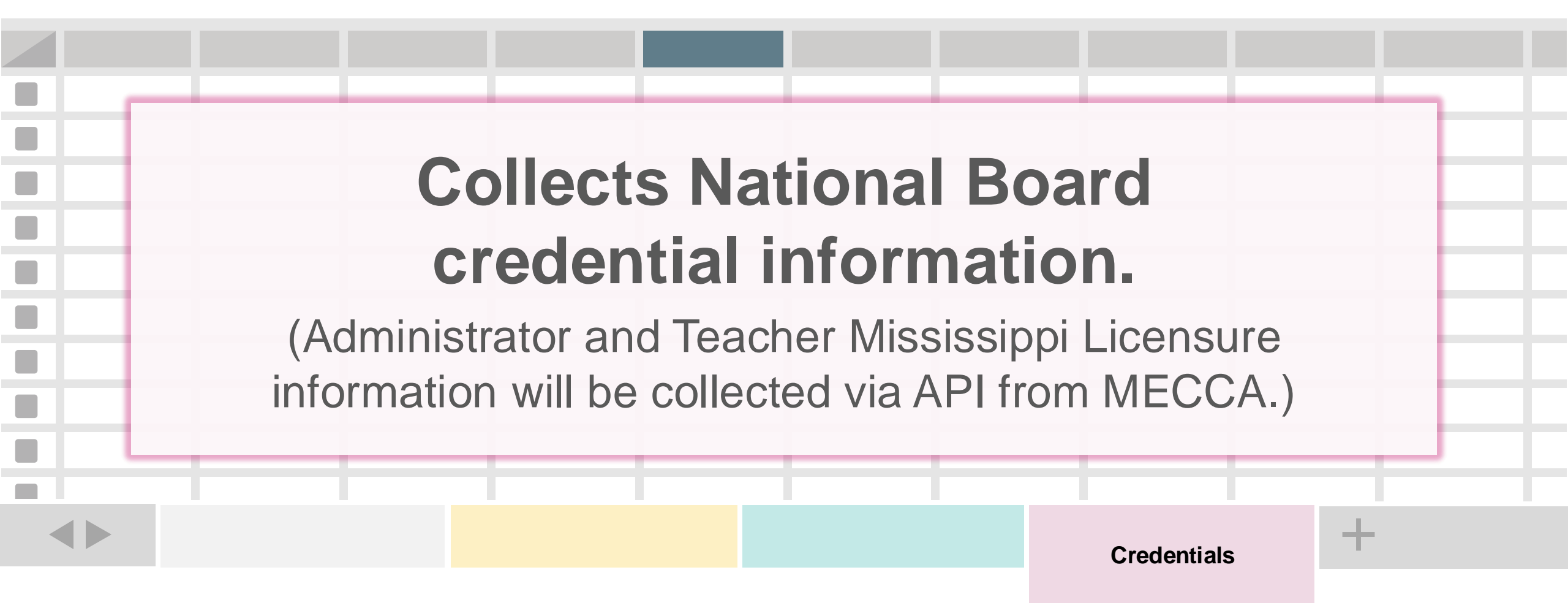

One record (row) for every National Board Certification. Multiple rows per employee are possible.

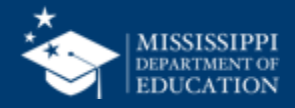

| District ID                      | Staff Member<br>Identification System |                         | Staff Member I           | dentifier |
|----------------------------------|---------------------------------------|-------------------------|--------------------------|-----------|
| Credential Award                 | Start Date                            | Credential A            | Award End Date           |           |
| Credential Definition Identifier |                                       | Professional<br>License | Certificate or<br>Number |           |
|                                  |                                       |                         |                          |           |

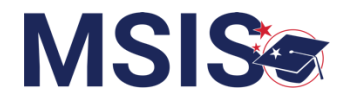

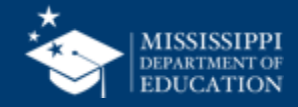

| District ID        | Staff Member<br>Identification System | Staff Member Identifier |
|--------------------|---------------------------------------|-------------------------|
| 4-digit LEA number | "State" for all records               | Employee SSN            |

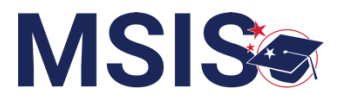

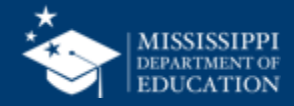

| District ID                 | Staff Member<br>Identification System |            |   | Staff Member Identifier |
|-----------------------------|---------------------------------------|------------|---|-------------------------|
| Credential Award Start Date |                                       | Credential | A | ward End Date           |

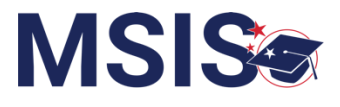

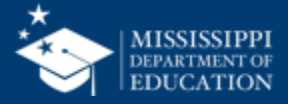

| Credential Award Start DateCredential Award End DateCredential Definition IdentifierProfessional Certificate or<br>License NumberNBPTS, CCC, NCSC,<br>NCSN, CAT, or CALTNational Board Certification<br>Number | District ID                             | Staff N<br>Identificati | lember<br>ion System    | Staff Member Identifie   | er |
|----------------------------------------------------------------------------------------------------|-----------------------------------------|-------------------------|-------------------------|--------------------------|----|
| Credential Definition IdentifierProfessional Certificate or<br>License NumberNBPTS, CCC, NCSC,<br>NCSN, CAT, or CALTNational Board Certification<br>Number                                                     | Credential Award S                      | Start Date              | Credential A            | Award End Date           |    |
| NBPTS, CCC, NCSC,<br>NCSN, CAT, or CALTNational Board Certification<br>Number                                                                                                    | Credential Definition Identifier        |                         | Professional<br>License | Certificate or<br>Number |    |
|                                                                                                    | NBPTS, CCC, NCSC,<br>NCSN, CAT, or CALT |                         | National Boar<br>Nun    | d Certification<br>nber  |    |

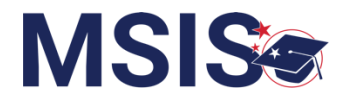

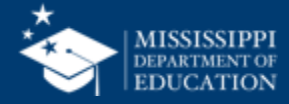

## **Credential Definition Identifier**

| Element<br>Name       | Definition                                                                                            | MDE Definition/<br>Additional Information | MDE Option Set                                                                                          |
|-----------------------|----------------------------------------------------------------------------------------------------|-------------------------------------------|----------------------------------------------------------------------------------------------------|
| Credential Definition | A globally unique identifier by which the                                                             | National Board<br>Certification Type      | <b>NBPTS</b> - National Board for Professional Teaching Standards                                       |
| Identifier            | creator/owner/provider<br>of a credential<br>recognizes the<br>qualification,<br>achievement_personal |                                           | <b>CCC</b> - Certificate of Clinical Competence<br>(issued by American Speech & Hearing<br>Association) |
|                       |                                                                                                    |                                           | NCSC - National Certified School Counselor                                                              |
|                       | or organizational quality,                                                                            |                                           | NCSN - National Certified School Nurse                                                                  |
|                       | or aspect of an identity<br>in transactions with the<br>external environment.                         |                                           | <b>CALT</b> - Certified Academic Language<br>Therapist                                                  |
|                       |                                                                                                    |                                           | <b>CAT</b> – Certified Athletic Trainer                                                                 |

### Data Domain Mapping, p. 3

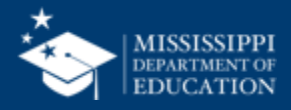

# • Employment

Employee must be employed on October 15 (Start and End Dates)
 Reimbursement will be pro-rated based on District Time

District Time = Number of Days on Contract / 187 Days (Max 100%)

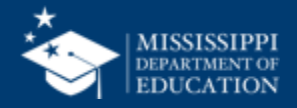

• Credentials

 Employee must have active National Board Certification on October 15 (Start and End Dates)

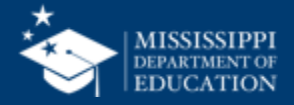

• Assignments

 Employee must have at least one Assignment (Work Area Code) related to their National Board Certification

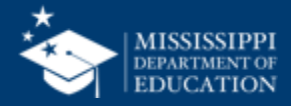

| 2 | 2 |
|---|---|
| 4 | 4 |

| NBPTS (National Board-Certified Teacher)  |                                         |
|-------------------------------------------|-----------------------------------------|
| 902001 - National Board-Certified Teacher | 131004 - Psychometrist                  |
| 700001 - Pre-kindergarten Teacher         | 131054 - Special Education Counselor    |
| 700002 - Kindergarten Teacher             | 601005 - Counselor- Non-CTE- Elementary |
| 700003 - Elementary Teacher               | 601006 - Counselor- CTE                 |
| 700004 - Secondary Teacher                | 601007 - Librarian/Media Specialist     |
| 700005 - Ungraded Teacher                 | 601013 - Lead Teacher                   |
| 000234 - Special Populations Personnel    | 601017 - Counselor- Non-CTE- Secondary  |
| 801035 - Teacher Support Team Member      |                                         |

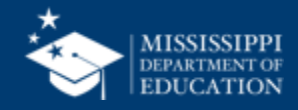

| CCC (National Board-Certified (AHSA) Speech Therapist/Audiologist) |                                                     |  |  |  |
|--------------------------------------------------------------------|-----------------------------------------------------|--|--|--|
| 902002 - CCC (AHSA) - Speech<br>Therapist/Audiologist              | 131012 - Audiologist                                |  |  |  |
| 700001 - Pre-kindergarten Teacher                                  | 132021 - Special Educator/Assessment Team<br>Member |  |  |  |
| 700002 - Kindergarten Teacher                                      | 131080 – Speech-Language Pathologist                |  |  |  |
| 700003 - Elementary Teacher                                        |                                                     |  |  |  |
| 700004 - Secondary Teacher                                         |                                                     |  |  |  |
| 700005 - Ungraded Teacher                                          |                                                     |  |  |  |

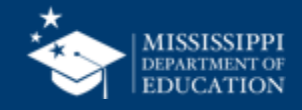

# 24

#### NCSC (National Board-Certified Guidance Counselor)

902003 - NCSC (National Board-Certified) Guidance Counselor

000234 - Special Populations Personnel

131054 - Special Education Counselor

601005 - Counselor- Non-CTE- Elementary

601006 - Counselor- CTE

601017 - Counselor- Non-CTE- Secondary

#### NCSN (National Board-Certified School Nurse)

902004 - School Nurse (RN) NCSN (National Board-Certified)

751012 - School Nurse (RN)

CALT (National Board-Certified Academic Language Therapist)

902010 - National Board-Certified Academic Language Therapist

**CAT (Certified Athletic Trainer)** 

902008 - Certified Athletic Trainer

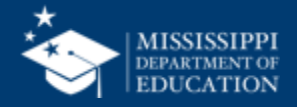

# File Upload

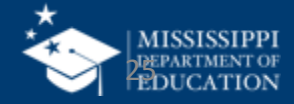

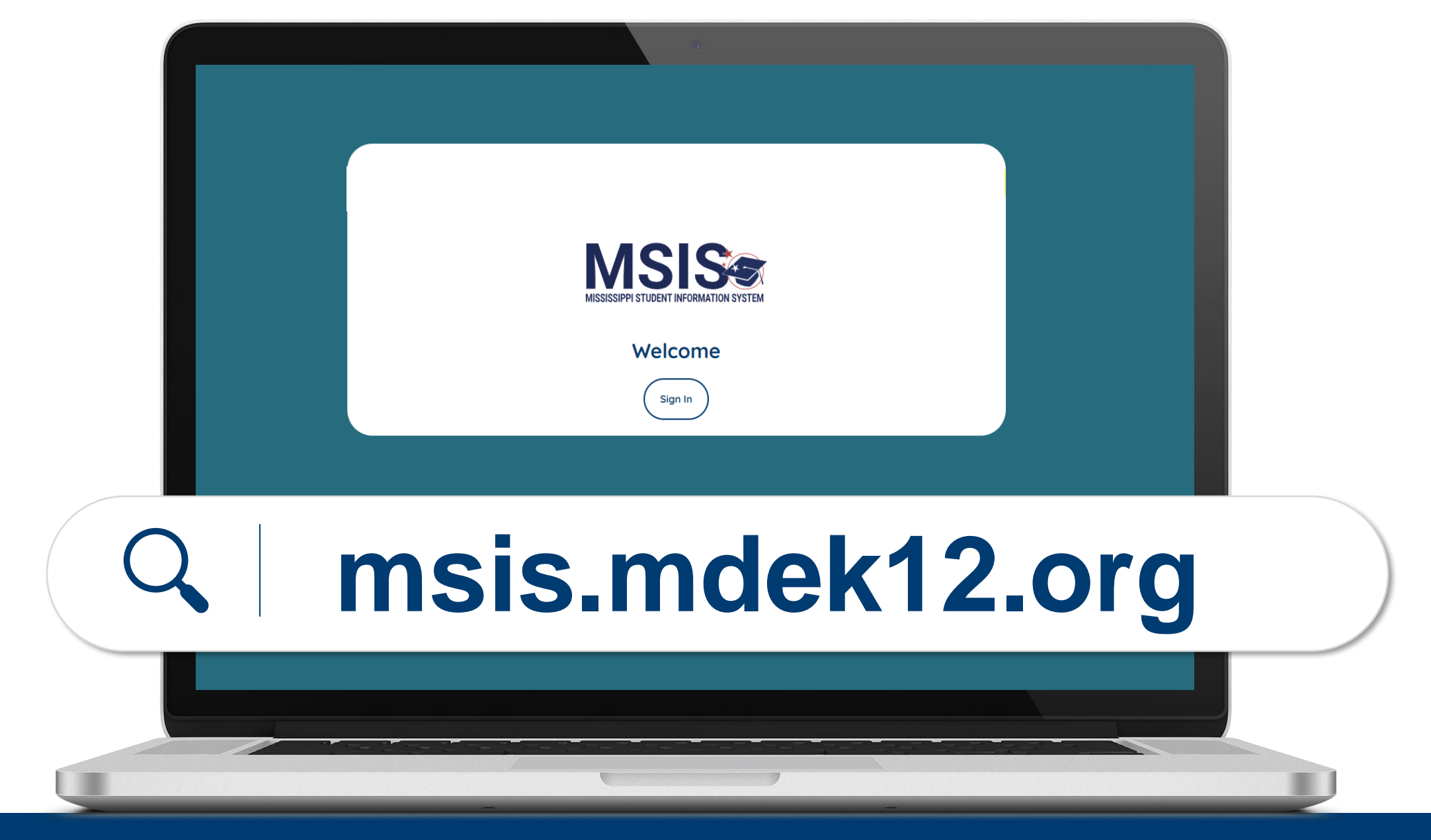

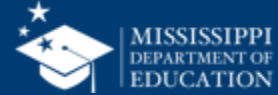

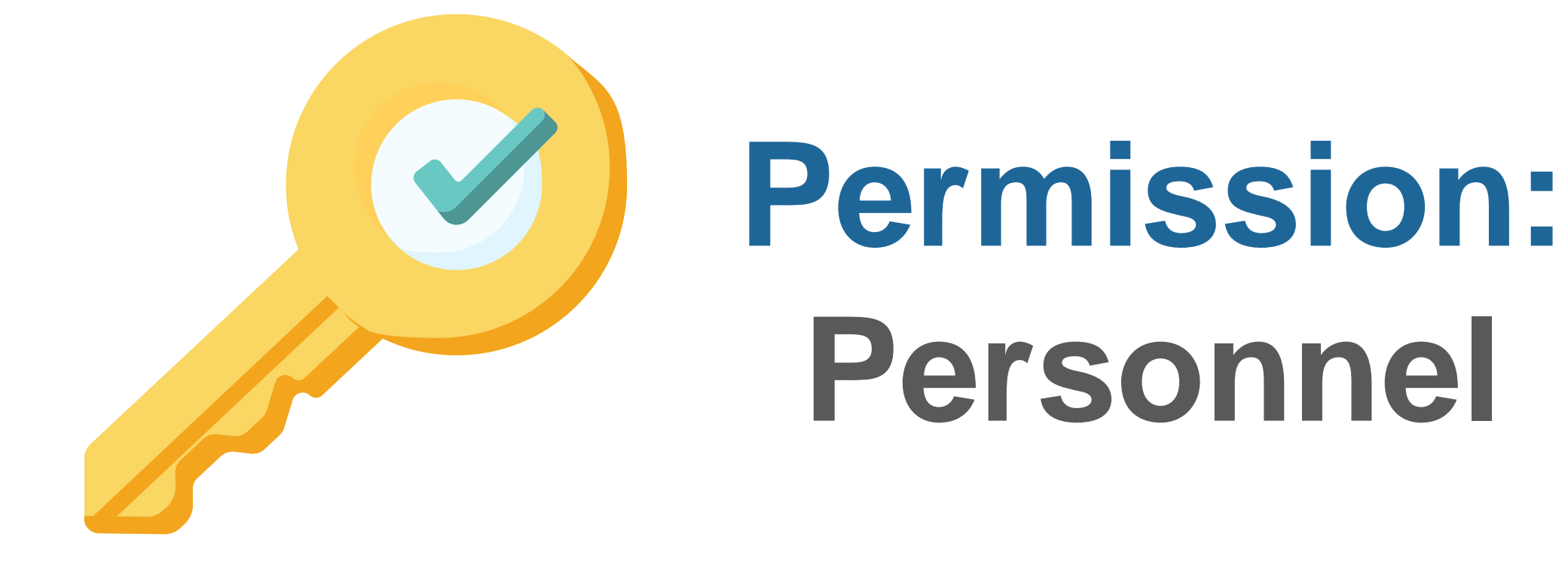

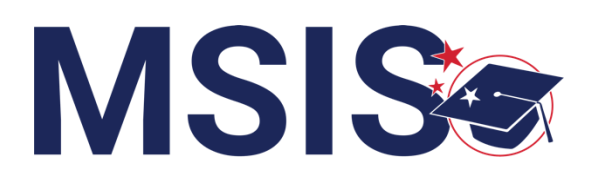

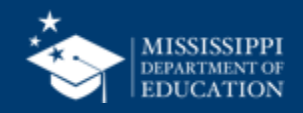

### **National Board File Upload**

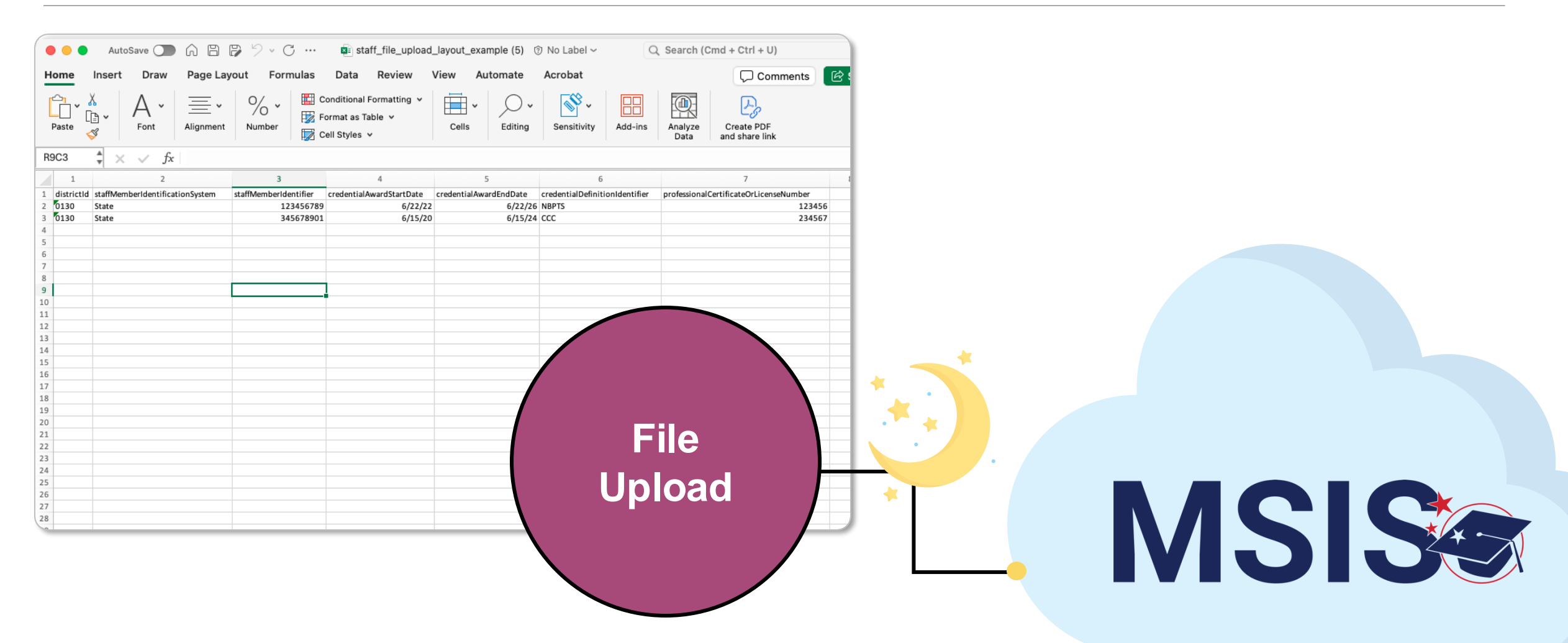

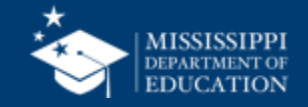

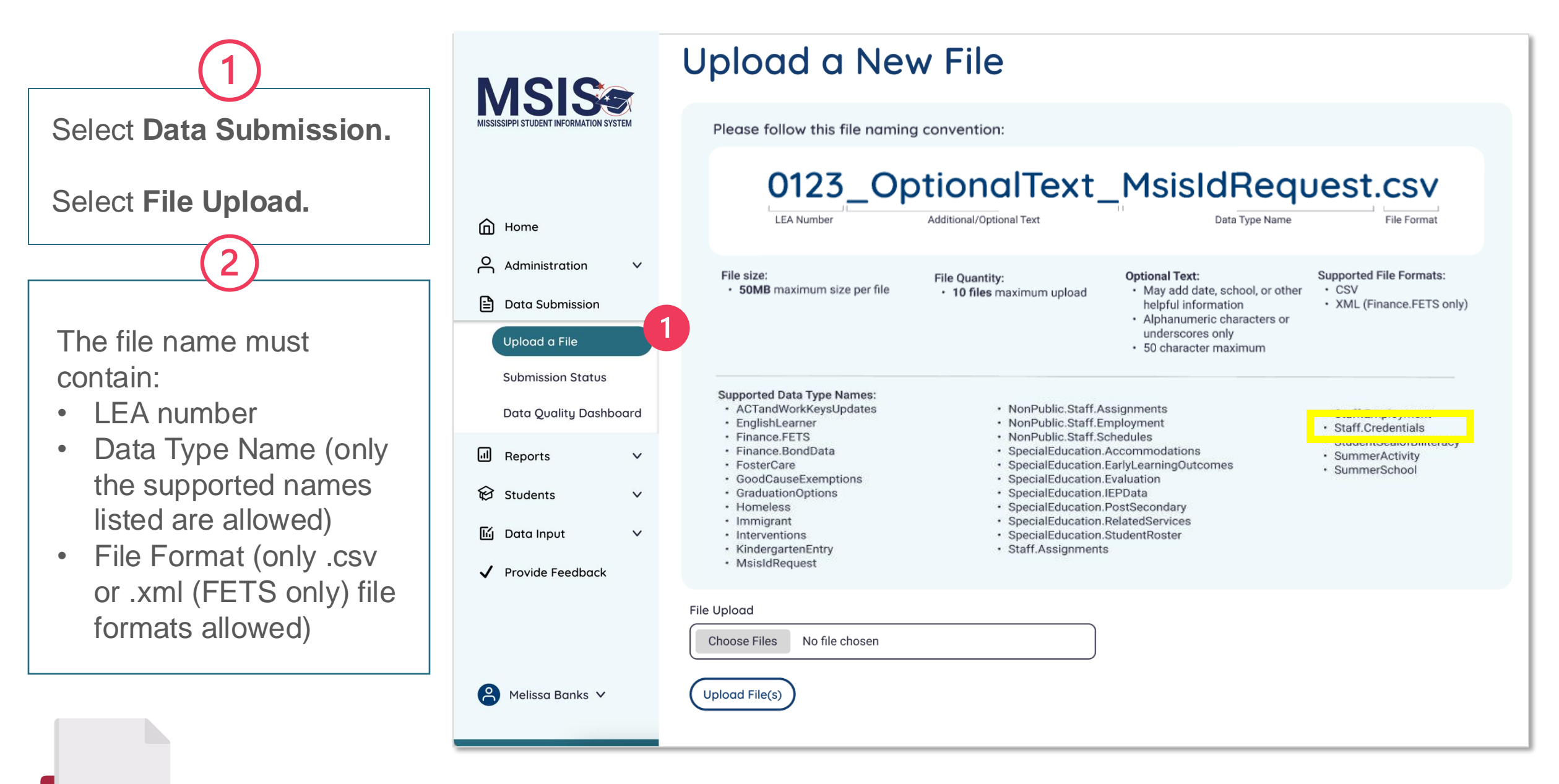

mdek12.org/msis2.0/resources

QRG

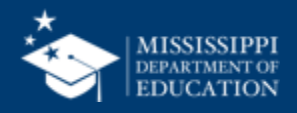

Select **Choose File** to upload the appropriately named file and file format.

Users can upload up to 10 files at one time.

50 MB is the maximum file size.

Select **Upload File(s)** to

begin the upload process.

0123\_OptionalText\_MsisIdRequest.csv LEA Number File Format Additional/Optional Text Data Type Name Home 2 Administration V Supported File Formats: File size: Optional Text: File Quantity: 50MB maximum size per file CSV May add date, school, or other 10 files maximum upload Data Submission helpful information XML (Finance.FETS only) · Alphanumeric characters or underscores only Upload a File 50 character maximum Submission Status Supported Data Type Names: Data Quality Dashboard ACTandWorkKeysUpdates NonPublic.Staff.Assignments Staff.Employment EnglishLearner NonPublic.Staff.Employment Staff.Credentials Finance.FETS NonPublic.Staff.Schedules StudentSealofBiliteracy ... Finance.BondData SpecialEducation.Accommodations Reports V SummerActivity FosterCare SpecialEducation.EarlyLearningOutcomes SummerSchool GoodCauseExemptions SpecialEducation.Evaluation Ø Students V SpecialEducation.IEPData GraduationOptions Homeless SpecialEducation.PostSecondary Immigrant SpecialEducation.RelatedServices 딦 Data Input V SpecialEducation.StudentRoster Interventions KindergartenEntry Staff.Assignments MsisIdRequest Provide Feedback **V** 3 File Upload Choose Files No file chosen Melissa Banks 🗸 Upload File(s)

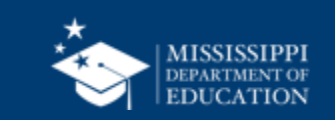

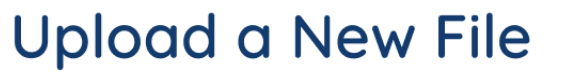

MSIS

Please follow this file naming convention:

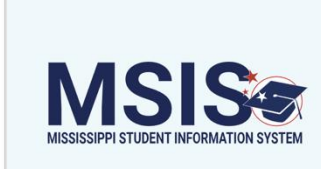

### Upload a New File

Please follow this file naming convention:

A file upload status bar will be displayed at the bottom of the screen for each file.

Files that are successfully upload will be displayed in green with a completed message.

|            |                                |         | 0123_Op                                                                             | otionalText_                                                                                                    | _MsisIdRequ                                                                                                    | uest.csv                                                      |  |
|------------|--------------------------------|---------|-------------------------------------------------------------------------------------|----------------------------------------------------------------------------------------------------|----------------------------------------------------------------------------------------------------|---------------------------------------------------------------|--|
| ۵H         | lome                           |         | LEA Number                                                                          | Additional/Optional Text                                                                                           | Data Type Name                                                                                                    | File Format                                                   |  |
|            | dministration                  | ~       | File size: <ul> <li>50MB maximum size per file</li> </ul>                           | File Quantity:<br>• 10 files maximum upload                                                                        | <ul> <li>Optional Text:</li> <li>May add date, school, or other helpful information</li> </ul>                       | Supported File Formats:<br>• CSV<br>• XML (Finance.FETS only) |  |
|            | pload a File                   |         |                                                                                     |                                                                                                    | <ul> <li>Alphanumeric characters or<br/>underscores only</li> <li>50 character maximum</li> </ul>                    |                                                               |  |
| S          | ubmission Status               |         | Supported Data Type Names:<br>• ACTandWorkKeysUpdates                               | NonPublic.Staff.                                                                                                   | NonPublic.Staff.Assignments                                                                                          |                                                               |  |
| D<br>III R | ata Quality Dashboa<br>Reports | rd<br>V | EnglishLearner     Finance.FETS     Finance.BondData     FosterCare                 | <ul> <li>NonPublic.Staff.</li> <li>NonPublic.Staff.</li> <li>SpecialEducation</li> <li>SpecialEducation</li> </ul> | <ul> <li>Staff.Credentials</li> <li>StudentSealofBiliteracy</li> <li>SummerActivity</li> <li>SummerSchool</li> </ul> |                                                               |  |
| −<br>€ s   | itudents                       | ~       | GoodCauseExemptions     GraduationOptions     Homeless     Immigrant                | SpecialEducatio     SpecialEducatio     SpecialEducatio     SpecialEducatio     SpecialEducatio                    |                                                                                                    |                                                               |  |
| li c       | Data Input                     | ~       | <ul> <li>Interventions</li> <li>KindergartenEntry</li> <li>MsisIdRequest</li> </ul> | SpecialEducation     Staff.Assignmen                                                                               |                                                                                                    |                                                               |  |
| ✓ Р        | Provide Feedback               |         |                                                                                     |                                                                                                    |                                                                                                    |                                                               |  |
|            |                                |         | 5                                                                                   |                                                                                                    |                                                                                                    |                                                               |  |
| 8          | Melissa Banks 🗸                | C fi    | ilename.csv                                                                         |                                                                                                    |                                                                                                    | Comp                                                          |  |

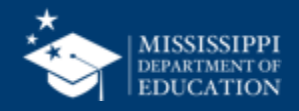

JUND MAXIMUM SIZE PEL HE 10 files maximum upload UUV XML (Finance.FETS only) Supported Data Type Names: MSIS ACTandWorkKeysUpdates NonPublic.Staff.Assignments Staff.Employment EnglishLearner NonPublic.Staff.Employment Staff.Credentials Finance.FETS NonPublic.Staff.Schedules StudentSealofBiliteracy · Finance.BondData SpecialEducation.Accommodations SummerActivity FosterCare SpecialEducation.EarlyLearningOutcomes SummerSchool h GoodCauseExemptions SpecialEducation.Evaluation SpecialEducation.IEPData GraduationOptions Homeless SpecialEducation.PostSecondary Files that do not upload Immigrant SpecialEducation.RelatedServices Interventions SpecialEducation.StudentRoster Home KindergartenEntry Staff.Assignments will appear in red. MsisIdRequest Administration V F Data Submission Upload failures can be Upload a File caused by invalid file Submission Status names, file formats, size Data Quality Dashboard limits, permissions, etc. ! Failed filename.csv ... Reports V The reason for the upload Students V 6 failure and suggestions for 딦 Data Input V correcting the problem will 1 Provide Feedback File format validation failed be displayed here or on Invalid file format. Please try again with a CSV file. the Submission Status How to fix this problem: Change your file format to be a CSV file. ്ര Melissa Banks 🗸

page.

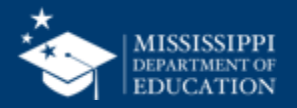

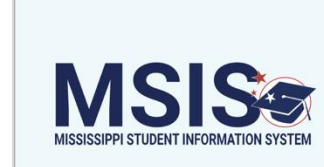

### Upload a New File

Please follow this file naming convention:

To review the validation status of files that were successfully uploaded, click on Data Submission, then **Submission Status**.

|         |                                                             |            | 0123_Op                                                                                                    | tionalText_                                                                                                    | _MsisIdRequ                                                                               | Jest.csv                         |
|---------|-------------------------------------------------------------|------------|----------------------------------------------------------------------------------------------------|----------------------------------------------------------------------------------------------------|-------------------------------------------------------------------------------------------|----------------------------------|
| 向       | Home                                                        |            | LEA Number                                                                                                    | Additional/Optional Text                                                                                                    | Data Type Name                                                                            | File Format                      |
| റ്      | Administration                                              | ~          | File size:<br>• 50MB maximum size per file                                                                                                    | File Quantity:<br>• 10 files maximum upload                                                                                                    | Optional Text:<br>• May add date, school, or other                                        | Supported File Formats:<br>• CSV |
|         | Data Submission                                             |            |                                                                                                    |                                                                                                    | Alphanumeric characters or<br>underscores only     50 characters maximum                  | • XML (Finance.FETS only)        |
|         | Upload a File<br>Submission Status<br>Data Quality Dashboar | P <b>7</b> | Supported Data Type Names:<br>• ACTandWorkKeysUpdates<br>• EnglishLearner                                                                                | <ul> <li>NonPublic.Staff.As</li> <li>NonPublic.Staff.En</li> </ul>                                                                                                    | Staff.Employment     Staff Credentials                                                    |                                  |
| ي<br>لا | Reports                                                     | ~          | <ul> <li>Finance.FETS</li> <li>Finance.BondData</li> <li>FosterCare</li> <li>GoodCauseExemptions</li> <li>GraduationOptions</li> <li>Homeless</li> </ul> | <ul> <li>NonPublic.Staff.Sc</li> <li>SpecialEducation.A</li> <li>SpecialEducation.E</li> <li>SpecialEducation.E</li> <li>SpecialEducation.II</li> <li>SpecialEducation.F</li> </ul> | <ul> <li>StudentSealofBiliteracy</li> <li>SummerActivity</li> <li>SummerSchool</li> </ul> |                                  |
| ß,      | Data Input                                                  | ~          | <ul> <li>Immigrant</li> <li>Interventions</li> <li>KindergartenEntry</li> <li>MsisIdRequest</li> </ul>                                                   | <ul> <li>SpecialEducation.F</li> <li>SpecialEducation.S</li> <li>Staff.Assignments</li> </ul>                                                                                       |                                                                                           |                                  |
| V       | Provide Feedback                                            | [h]        | filename csv                                                                                                    |                                                                                                    |                                                                                           |                                  |
| 8       | Melissa Banks 🗸                                             |            | hiendhe.csv                                                                                                    |                                                                                                    |                                                                                           | Complete                         |

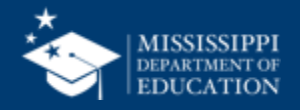

As MSIS validates the data in the files that are uploaded, the status can be previewed.

The file name, date and time of upload, user who uploaded the file, and the validation status are provided.

9

The file status will be displayed as **Success**, **Pending**, or **Failed**.

Click on the file name to learn more about the status of the file.

| MSIS                                   | Uploaded File       | es                    | (                   | + Upload a File |
|----------------------------------------|---------------------|-----------------------|---------------------|-----------------|
| MISSISSIPPI STUDENT INFORMATION SYSTEM | Name                | Date & Time (CT)      | Uploaded By         | Status          |
|                                        | <u>filename.csv</u> | 10/4/2022, 2:18:54 PM | LastName, FirstName | Failed          |
| Home                                   | <u>filename.csv</u> | 10/4/2022, 2:18:54 PM | Central Access      | Failed          |
| Administration V                       | <u>filename.csv</u> | 10/4/2022, 2:18:54 PM | FirstName LastName  | Failed          |
| Data Submission                        | <u>filename.csv</u> | 10/4/2022, 2:18:54 PM | FirstName LastName  | Failed          |
| Upload a File                          | <u>filename.csv</u> | 10/4/2022, 2:18:54 PM | FirstName LastName  | Pending         |
| Submission Status                      | <u>filename.csv</u> | 10/4/2022, 2:18:54 PM | FirstName LastName  | Pending         |
| Juli Reports                           | <u>filename.csv</u> | 10/4/2022, 2:18:54 PM | FirstName LastName  | Success         |
| Students V                             | <u>filename.csv</u> | 10/4/2022, 2:18:54 PM | FirstName LastName  | Success         |
| 🛍 Data Input 🛛 🗸                       | <u>filename.csv</u> | 10/4/2022, 2:18:54 PM | FirstName LastName  | Success         |
| ✓ Provide Feedback                     | <u>filename.csv</u> | 10/4/2022, 2:18:54 PM | FirstName LastName  | Success         |
|                                        | <u>filename.csv</u> | 10/4/2022, 2:18:54 PM | FirstName LastName  | Success         |
|                                        | <u>filename.csv</u> | 10/4/2022, 2:18:54 PM | FirstName LastName  | Success         |
| Aelissa Banks 🗸                        | <u>filename.csv</u> | 10/4/2022, 2:18:54 PM | FirstName LastName  | Success         |

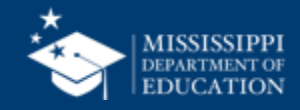

Each validation error will be listed as well as a resolution to the error.

Users should correct errors in the spreadsheet and reupload the file.

|            | ISISES SECTION SYSTE | < ]<br>M 9/ | <pre> Seck  9920_MsisldRequest.csv Date Uploaded: 9/13/2024 Uploaded By: Mumber of Records: 3  </pre> |              |                                                                      |                                                                                                    |  |  |
|------------|----------------------|-------------|----------------------------------------------------------------------------------------------------|--------------|----------------------------------------------------------------------|----------------------------------------------------------------------------------------------------|--|--|
|            | Home                 | File        | e Status:                                                                                             | Failed       | tion failed. There were 3 errors in your data t                      | that need your attention.                                                                                                    |  |  |
| ň          | Administration       | ×           |                                                                                                    | Ochochip     | <b>5</b>                                                             | Resolution -                                                                                                    |  |  |
|            | Data Submission      | 1           | 220                                                                                                   | 5920-<br>004 | The districtId is blank or involid.                                  | The districtID is a required field.Ensure the LEA is an LEA you have access to and is 4 digits.Example: 0099 or 0100 and not 100 or 99.                         |  |  |
| ι          | Jpload a File        | 2           | :                                                                                                    | 5920-<br>004 | The districtId is blank or invalid.                                  | The districtID is a required field.Ensure the LEA is an LEA you have access to and is 4 digits.Example: 0099 or 0100 and not 100 or 99.                         |  |  |
|            | Submission Status    |             | 5920                                                                                                  | 5920-<br>004 | The localEducationAgencyIdentificationSystem is blank<br>or invalid. | The localEducationAgencyIdentificationSystem is required and should be SEA for all records.                                                                     |  |  |
| [          | Data Quality Dashboo | ard 4       | 5920                                                                                                  | 5920-<br>004 | The localEducationAgencyIdentificationSystem is blank<br>or invalid. | The localEducationAgencyIdentificationSystem is required and should be SEA for all records.                                                                     |  |  |
|            | Reports              | ▶ 5         | 5920                                                                                                  | 5920-<br>004 | The schoolldentificationSystem is blank or invalid                   | The schoolldentificationSystem is a required field and should be SEA for all records.                                                                           |  |  |
| <b>\$</b>  | Students             | ✓ 6         | 5920                                                                                                  | 5920-<br>008 | The schoolIdentificationSystem is blank or invalid                   | The schoolidentificationSystem is a required field and should be SEA for all records.                                                                           |  |  |
| <b>瓜</b> ( | Data Input           | 7           | 5920                                                                                                  | 5920-<br>004 | AssignmentEndDate is not a valid date format                         | The assignmentEndDate is a required field. This is the employment dates for year unless different.                                                              |  |  |
|            | Provide Feedback     | 10          | 0 5920                                                                                                | 5920-<br>004 | The staffMemberIdentificationSystem is blank or invalid.             | The staffMemberIdentificationSystem is a required field. The value should be State for all records<br>different.                                                |  |  |
| •          | To the Teedback      | 11          | 1 5920                                                                                                | 5920-<br>004 | The staffMemberIdentifier is blank or invalid.                       | The staffMemberIdentifier is a required field. This is the employee SSN and should only contain numbers and be exactly 9 digits. Example: 123456789 or 01234567 |  |  |
|            |                      | 1:          | 2 5920                                                                                                | 5920-<br>004 | The codingSystemOrganizationType is blank or invalid.                | The codingSystemOrganizationType is a required field and should be SEA for all records.                                                                         |  |  |
| 8          | Melissa Banks 🗸      |             |                                                                                                    |              |                                                                      |                                                                                                    |  |  |

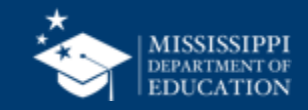

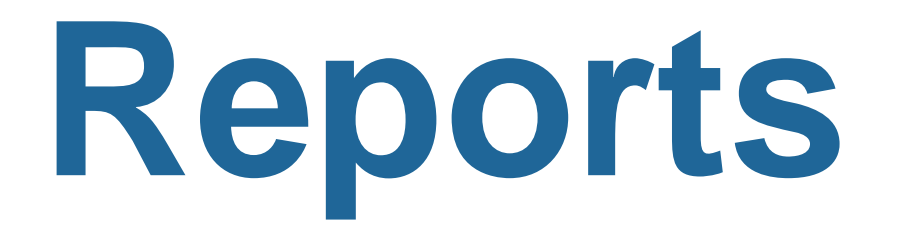

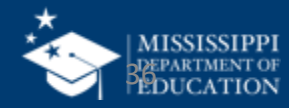

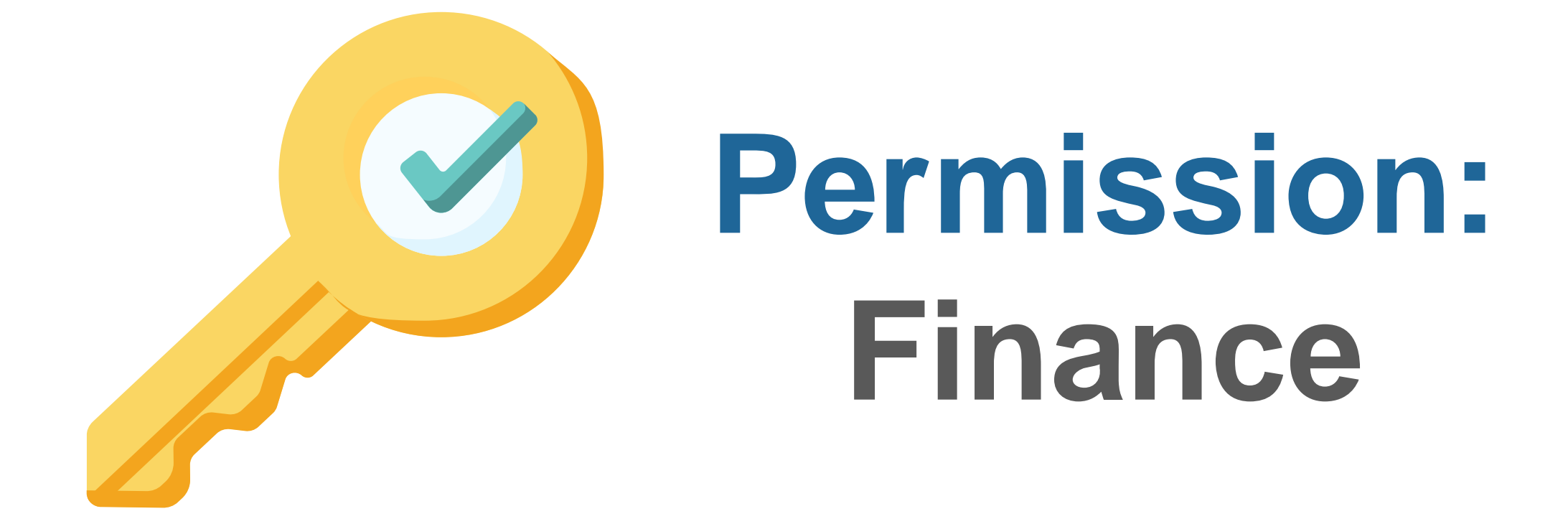

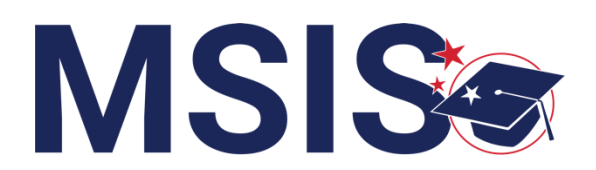

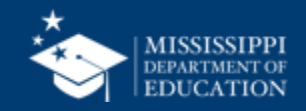

| Select<br><b>Reports.</b>       | MISSISSIPPI STUDENT INFORMATION SYSTEM                                        | Data Analytics        |
|---------------------------------|-------------------------------------------------------------------------------|-----------------------|
| Select Data<br>Analytics.       | Home                                                                          | Finance               |
| 2                               | Administration V                                                              | National Board FETS   |
| Click on the<br>Reports tab.    | <ul> <li>Data Submission </li> <li>Reports</li> <li>Data Anglutics</li> </ul> | Bond Data             |
| Reports you                     | € Students ✓                                                                  | General               |
| have permission<br>to view will | lí Data Input V                                                               | Calendar Course Codes |
| be listed.                      | ✓ Provide Feedback                                                            | User Permission       |

NOTE: FETS and Bond Data reports are not currently available.

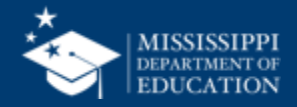

| LEA      |             | School Year          |                              |                     |                        |                      |                   |
|----------|-------------|----------------------|------------------------------|---------------------|------------------------|----------------------|-------------------|
| All      |             | 2024-2025            | ✓                            |                     |                        |                      |                   |
|          |             |                      |                              |                     |                        |                      |                   |
| LEA      | Staff ID    | First Name Last Name | Title                        | National Board Type | Certificate Start Date | Certificate End Date | Credential Status |
| LEA Name | XXX-XX-XXXX | First Name Last Name | TEACHER, SPECIAL EDUCATION   | NBPTS               | 01/01/2000             | 01/01/2000           | Active Oct. 15    |
| LEA Name | XXX-XX-XXXX | First Name Last Name | TEACHER, GIFTED              | NBPTS               | 01/01/2000             | 01/01/2000           | Active Oct. 15    |
| LEA Name | XXX-XX-XXXX | First Name Last Name | TEACHER, SPEECH THERAPY      | CCC                 | 01/01/2000             | 01/01/2000           | Active Oct. 15    |
| LEA Name | XXX-XX-XXXX | First Name Last Name | SCHOOL NURSE                 | NCSN                | 01/01/2000             | 01/01/2000           | Active Oct. 15    |
| LEA Name | XXX-XX-XXXX | First Name Last Name | TEACHER, LIBRARIAN           | NBPTS               | 01/01/2000             | 01/01/2000           | Active Oct. 15    |
| LEA Name | XXX-XX-XXXX | First Name Last Name | TEACHER, VOC - ALLIED HEALTH | NBPTS               | 01/01/2000             | 01/01/2000           | Active Oct. 15    |
| LEA Name | XXX-XX-XXXX | First Name Last Name | TEACHER, GRADE 3             | NBPTS               | 01/01/2000             | 01/01/2000           | Active Oct. 15    |
| LEA Name | XXX-XX-XXXX | First Name Last Name | TEACHER, SPECIAL EDUCATION   | NBPTS               | 01/01/2000             | 01/01/2000           | Active Oct. 15    |
| LEA Name | XXX-XX-XXXX | First Name Last Name | TEACHER, SPEECH THERAPY      | CCC                 | 01/01/2000             | 01/01/2000           | Active Oct. 15    |
| LEA Name | XXX-XX-XXXX | First Name Last Name | TEACHER, SPEECH THERAPY      | CCC                 | 01/01/2000             | 01/01/2000           | Active Oct. 15    |
| LEA Name | XXX-XX-XXXX | First Name Last Name | SCHOOL NURSE                 | NCSN                | 01/01/2000             | 01/01/2000           | Active Oct. 15    |
| LEA Name | XXX-XX-XXXX | First Name Last Name | TEACHER                      | NBPTS               | 01/01/2000             | 01/01/2000           | Active Oct. 15    |
| LEA Name | XXX-XX-XXXX | First Name Last Name | COUNSELOR                    | NCSC                | 01/01/2000             | 01/01/2000           | Active Oct. 15    |
| LEA Name | XXX-XX-XXXX | First Name Last Name | SPED TEACHER                 | NBPTS               | 01/01/2000             | 01/01/2000           | Active Oct. 15    |
| LEA Name | XXX-XX-XXXX | First Name Last Name | TEACHER                      | NBPTS               | 01/01/2000             | 01/01/2000           | Active Oct. 15    |
| LEA Name | XXX-XX-XXXX | First Name Last Name | TEACHER                      | NRPTS               | 01/01/2000             | 01/01/2000           | Active Oct 15     |

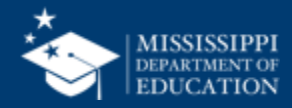

|   | LEA                   | LEA                 |                   |               | School Year   |                  |                |                      |  |  |
|---|-----------------------|---------------------|-------------------|---------------|---------------|------------------|----------------|----------------------|--|--|
|   | All                   |                     | √ 2024-2025       | $\sim$        |               |                  |                |                      |  |  |
| 1 | Employment Start Date | Employment End Date | Employment Status | Contract Days | District Time | Valid Assignment | Assignments    | Reimbursement Amount |  |  |
|   | 01/08/2024            | 30/06/2025          | Active Oct. 15    | 187           | 100%          | Yes              | 700003         | \$6,000.00           |  |  |
|   | 01/08/2024            | 30/06/2025          | Active Oct. 15    | 187           | 100%          | Yes              | 700003, 751067 | \$6,000.00           |  |  |
|   | 01/08/2024            | 30/06/2025          | Active Oct. 15    | 187           | 100%          | Yes              | 700005, 902002 | \$6,000.00           |  |  |
|   | 01/08/2024            | 30/06/2025          | Active Oct. 15    | 187           | 100%          | Yes              | 751012         | \$6,000.00           |  |  |
|   | 01/08/2024            | 30/06/2025          | Active Oct. 15    | 187           | 100%          | Yes              | 902001         | \$6,000.00           |  |  |
|   | 01/08/2024            | 30/06/2025          | Active Oct. 15    | 187           | 100%          | Yes              | 902001         | \$6,000.00           |  |  |
|   | 01/08/2024            | 30/06/2025          | Active Oct. 15    | 187           | 100%          | Yes              | 902001         | \$6,000.00           |  |  |
|   | 01/08/2024            | 30/06/2025          | Active Oct. 15    | 187           | 100%          | Yes              | 902001         | \$6,000.00           |  |  |
|   | 01/08/2024            | 30/06/2025          | Active Oct. 15    | 187           | 100%          | Yes              | 902002         | \$6,000.00           |  |  |
|   | 01/08/2024            | 30/06/2025          | Active Oct. 15    | 187           | 100%          | Yes              | 902002         | \$6,000.00           |  |  |
|   | 01/08/2024            | 30/06/2025          | Active Oct. 15    | 187           | 100%          | Yes              | 902004         | \$6,000.00           |  |  |
|   | 01/08/2024            | 30/06/2025          | Active Oct. 15    | 187           | 100%          | No               | 000951         |                      |  |  |
|   | 01/08/2024            | 30/06/2025          | Active Oct. 15    | 203           | 100%          | Yes              | 601006         | \$6,000.00           |  |  |
|   | 01/08/2024            | 30/06/2025          | Active Oct. 15    | 187           | 100%          | Yes              | 700003         | \$6,000.00           |  |  |
|   | 01/08/2024            | 30/06/2025          | Active Oct. 15    | 187           | 100%          | Yes              | 700003         | \$6,000.00           |  |  |
|   | 01/08/2024            | 30/06/2025          | Active Oct. 15    | 187           | 100%          | Yes              | 700004         | \$6,000.00           |  |  |
|   | 01/08/2024            | 30/06/2025          | Active Oct. 15    | 187           | 100%          | No               | 751021         |                      |  |  |
|   | 01/08/2024            | 30/06/2025          | Active Oct. 15    | 203           | 100%          | No               | 751021         |                      |  |  |

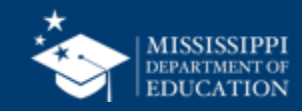

# Data Quality

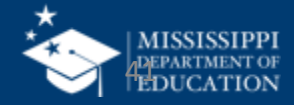

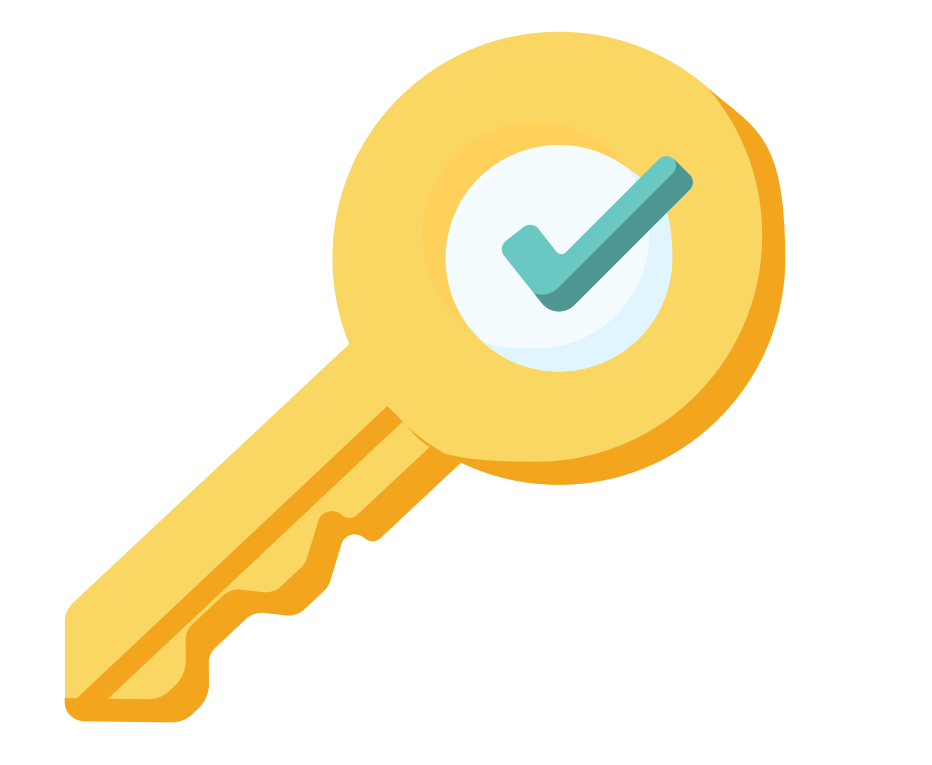

# Permission: Personnel

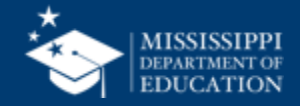

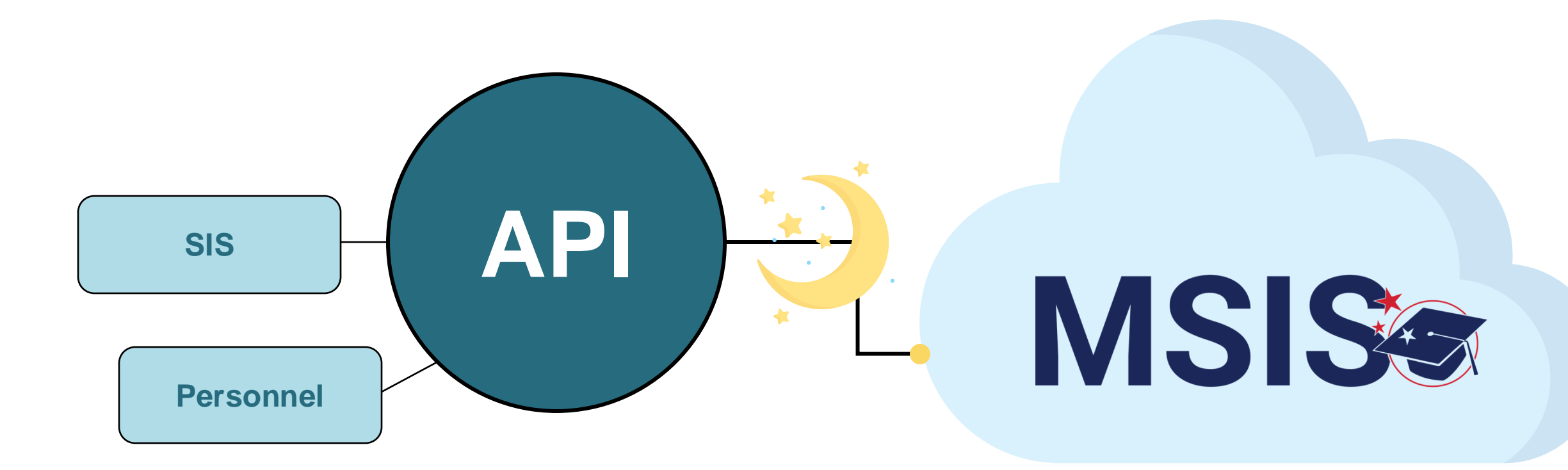

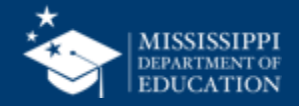

### **Data Quality: Personnel**

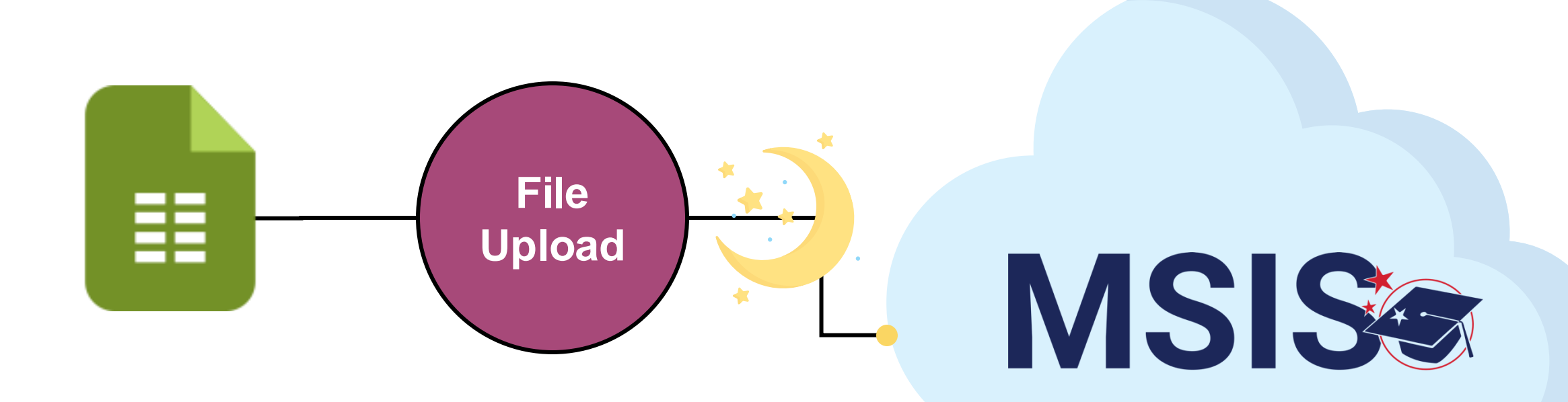

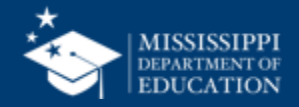

44

MSIS Staff reviews dashboards and reports daily to check for errors

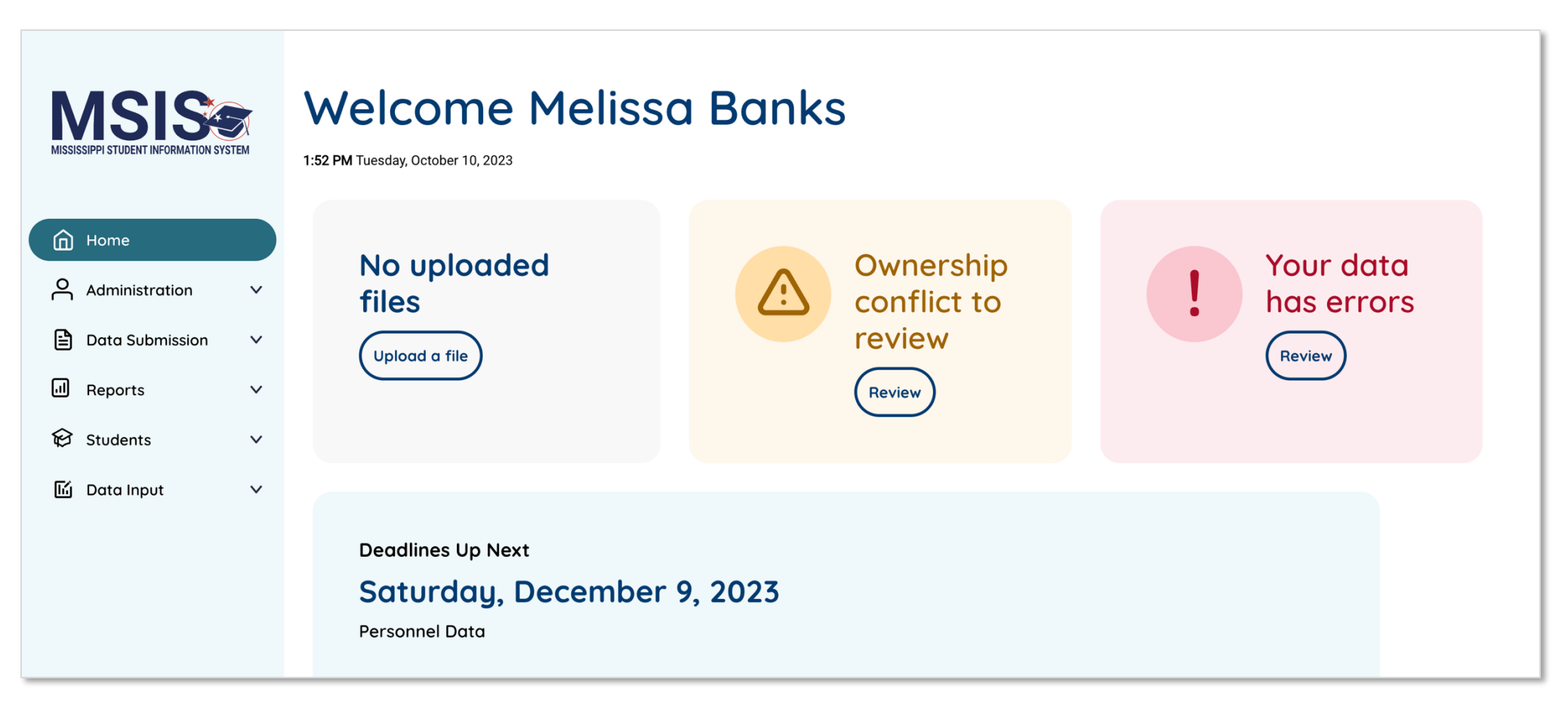

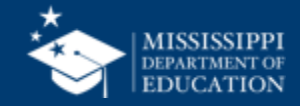

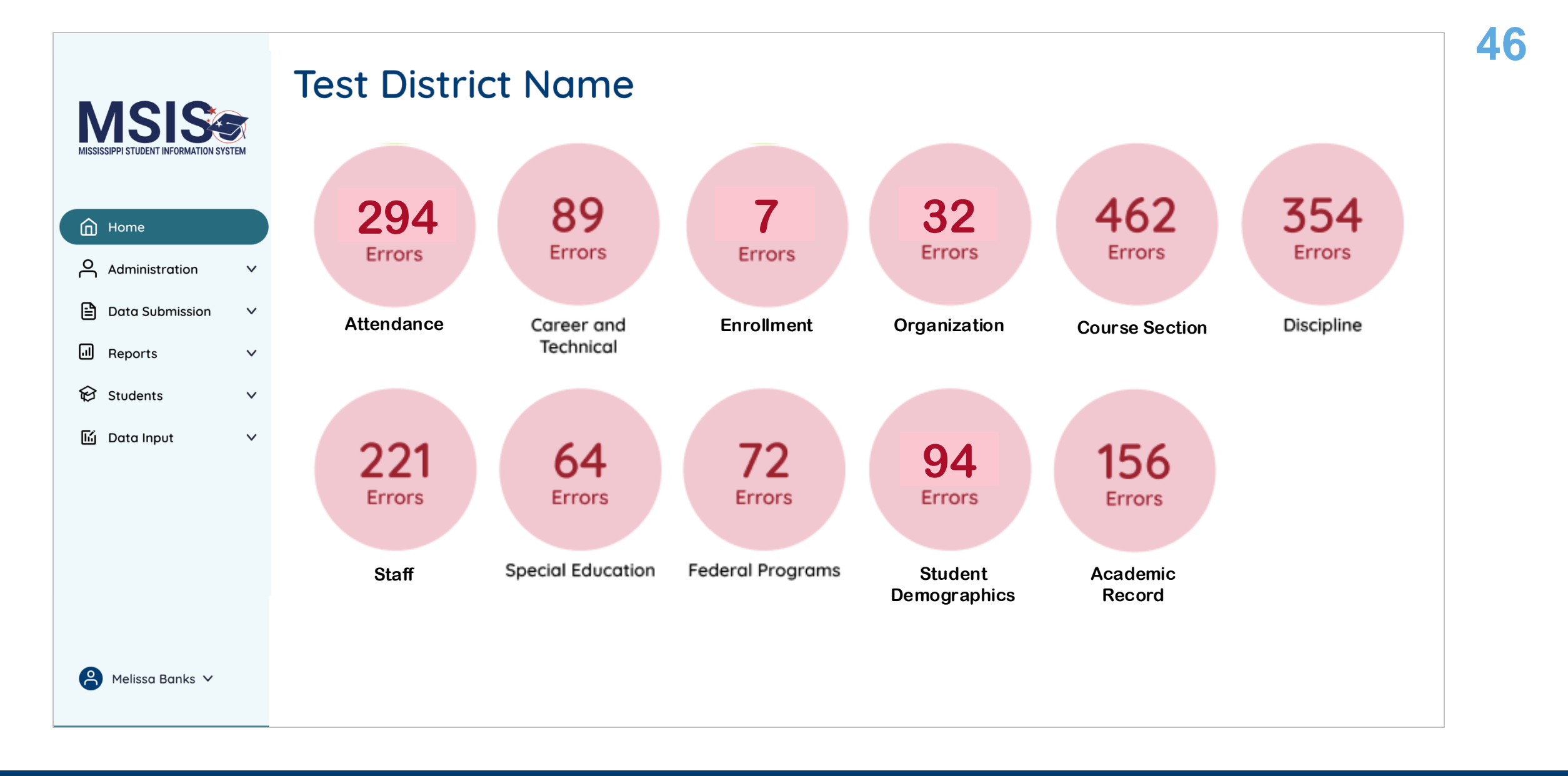

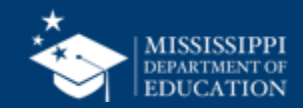

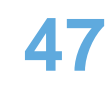

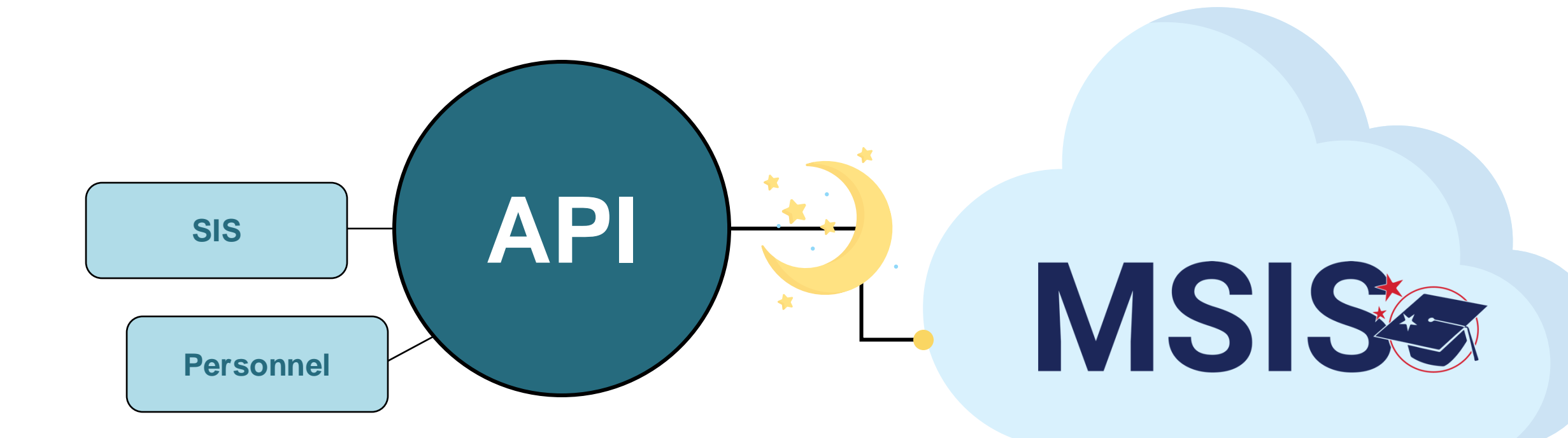

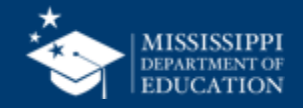

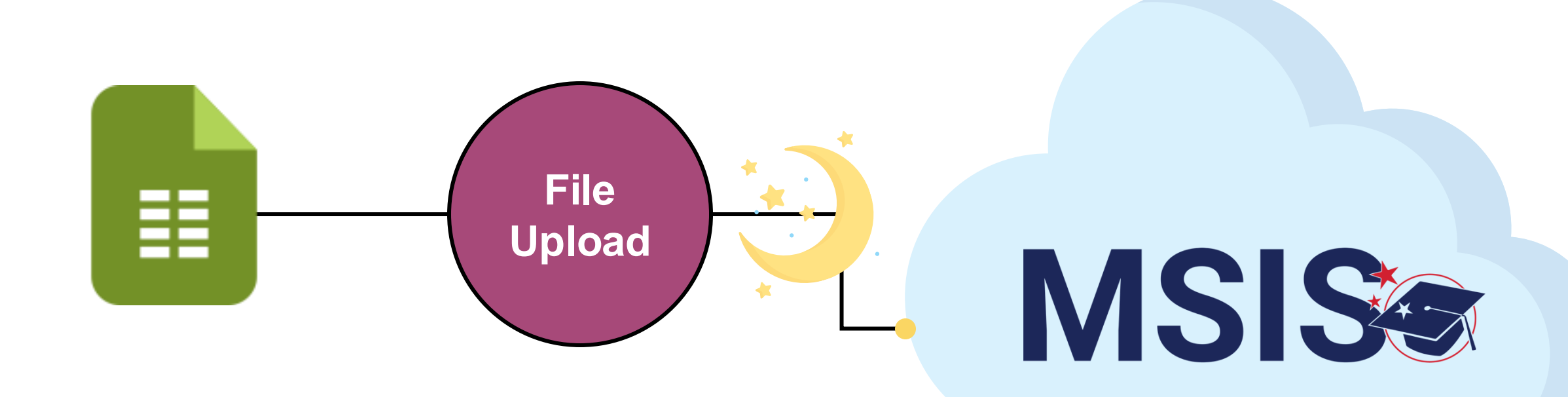

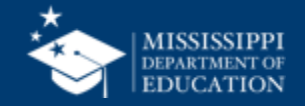

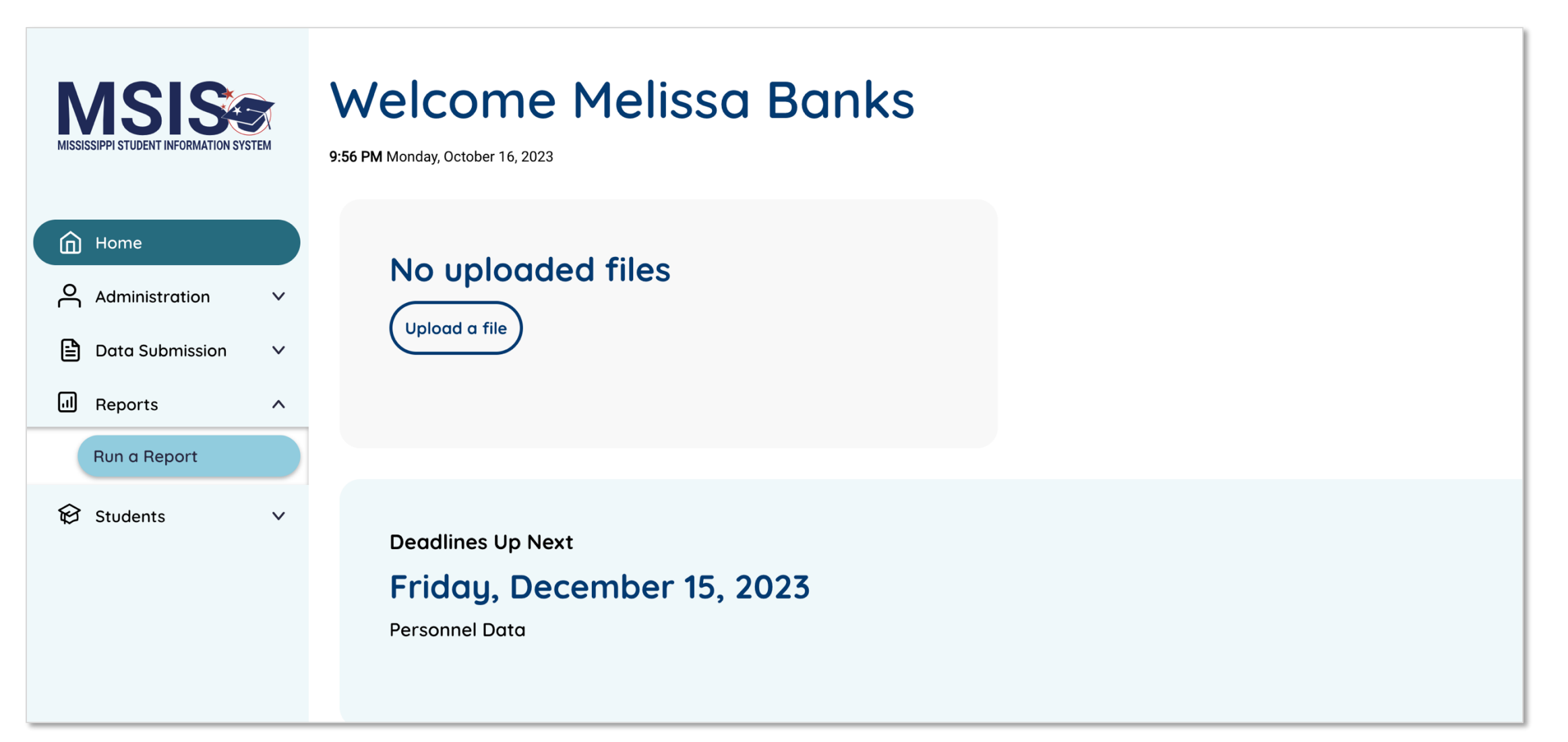

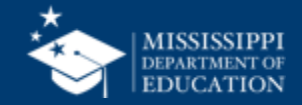

# MSIS Team msis2@mdek12.org

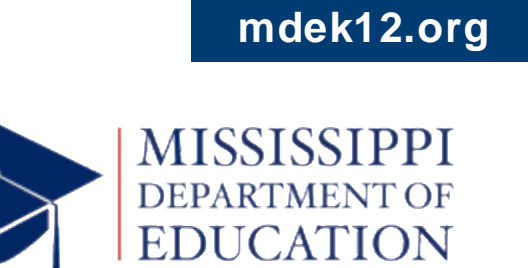

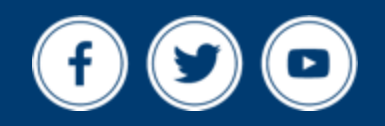